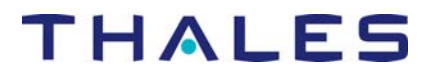

Tech Note: How to Connect a MobileMapper Beacon to a Trimble Geo XT Receiver

2 May 2006

## A. Trimble XT Operating System

- Set the Bluetooth connection setting for handheld to "Discoverable" Baud = 4800 Data bits = 8 Stop bits = 1 Parity = none Make note of the COM port selected (for B.2 below)
- 2. For Client Serial Port, accept the "default finding"

## B. TerraSync software

- 1. Go to RealTime Settings, choose #1 to select an external source
- 2. Click on the wrench icon at the right side of the screen to get to the External Source Settings Options screen
- 3. In the Type dropdown, select Single Base
- 4. In the Connection Method dropdown select Serial Port
- 5. In the Station dropdown, select Any
- 6. In the Port dropdown, use the same COM and settings as for the Bluetooth connection above (you may need to select another wrench icon to key in the settings.